# Persistent States of Containerized xUML Services Kubernetes

Modeling integration scenarios frequently involves asynchronous processes. For example, a purchase order process is initialized by the first order. Then, the user adds new items until the process is closed by receiving the payment and sending the goods to the customer.

Such processes are also known as long running transactions. All activities involved in this process may be separated by days or even weeks making it necessary to hold the states of such a purchase order persistent.

The persistent state management of containerized xUML services involves the following functions:

- Querying the persistent state database by state, creation date / time and update date / time
- Searching the persistent state database for a given primary key
- Viewing persistent state object details
- Deleting single and multiple persistent state objects

| Persistent State                          |                  | ~                 | Open the<br>details<br>page of a<br>containeri                                                                                                    |
|-------------------------------------------|------------------|-------------------|----------------------------------------------------------------------------------------------------|
| Class<br>um:Ticketcreation.Ticketcreation | States Statled P | rimary Key Search | zed<br>xUML<br>service<br>and<br>switch to<br>the <b>Persi</b><br><b>stent</b><br><b>State</b> sect                                                                                                    |
|                                           |                  |                   | The initial<br>page<br>displays<br>an<br>overview<br>of all<br>persistent<br>state<br>classes<br>and their<br>states, in<br>this<br>example<br>Ticketcre<br>ation.<br>Each<br>class<br>correspon<br>ds to a<br>Designer<br>process. |

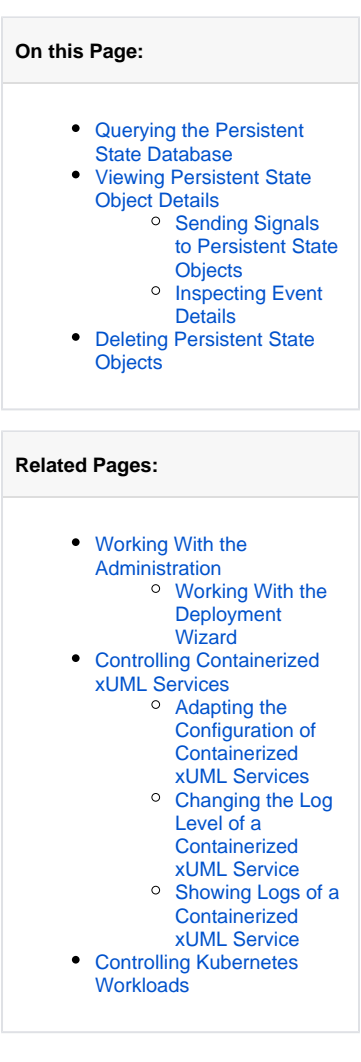

| Back (ticketsystem) / States (urn:Ticketcr<br>Persistent States | eation.Ticketcreation) | Clia<br>a<br>per<br>sta<br>cla<br>dis<br>its                                           | ck on<br>rsistent<br>ite<br>iss to<br>iplay                                                                                    |
|-----------------------------------------------------------------|------------------------|----------------------------------------------------------------------------------------|----------------------------------------------------------------------------------------------------|
| Count<br>100                                                    | Creation from          | diff<br>sta<br>Re<br>uer<br>the<br>Pe                                                  | ferent<br>ites.<br>ifer to Q<br>rying<br>e<br>rsistent                                                                         |
| Filter                                                          | Reset all              | Sta<br>Da<br>for                                                                       | ate<br>itabase<br>details.                                                                                                    |
| States: 方 🗸 🔺                                                   |                        |                                                                                        |                                                                                                    |
| Error                                                           |                        |                                                                                        |                                                                                                    |
| Executing_Ticketcreation                                        |                        |                                                                                        |                                                                                                    |
| Waiting_for_Create_Ticket                                       |                        |                                                                                        |                                                                                                    |
| The primary key consists of<br>id*                              | these search keys:     | The<br>sea<br>you<br>sea                                                               | <b>Key</b><br>arch.<br>arch<br>ables<br>u to<br>arch                                                                           |
| Search                                                          | Cancel                 | for<br>par<br>per                                                                      | a<br>rticular<br>rsistent                                                                                                    |
|                                                                 |                        | sta<br>obj<br>a la<br>am<br>of o<br>nte<br>key<br>(in<br>exa<br>the<br>an<br><b>Se</b> | ite<br>ject in<br>arge<br>nount<br>data. E<br>er all<br>y fields<br>our<br>ample<br>e id )<br>d click<br><b>arch</b> .         |
|                                                                 |                        | Yo<br>eith<br>the<br>me<br>Co<br>co<br>no<br>ob<br>the<br>ent<br>obj<br>det            | u will<br>her get<br>e toast<br>essage<br>ould<br>t find<br>ject or<br>e persisi<br>t state<br>ject<br>tails<br>ge will<br>en. |

## Querying the Persistent State Database

In the persistent state objects list, the names of all persistent state elements are displayed in normalized UML. Normalized means, all white spaces are replaced by underscores ('\_'). The page is divided into two parts:

1. Filter 2. List

|   | Back (Scientrystern) / States (um Toixeccreation Toixeccreation)                                         |        |
|---|----------------------------------------------------------------------------------------------------|--------|
|   | Persistent States                                                                                        |        |
| 1 | Owner         Creation from         P         10         P         Last Update from         P         to | 8      |
|   | + Attributes                                                                                             |        |
|   | Filter Roset all                                                                                         |        |
| 2 | State: G v A                                                                                             |        |
|   | Error                                                                                                    | (5) 🗸  |
|   | Executing, Ticketoreation                                                                                | (19) 🗸 |
|   |                                                                                                    |        |

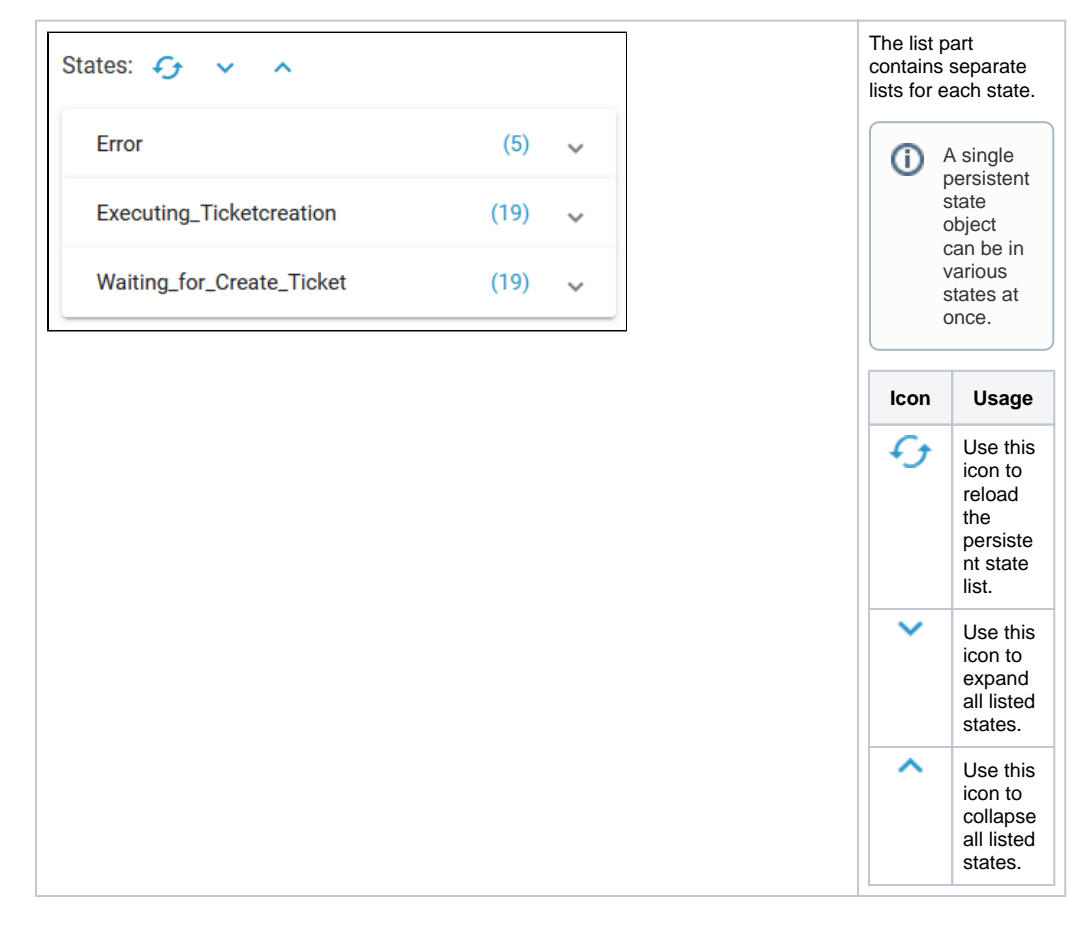

|         |                                         |                      |                      |      |   |      | Exp                                                                                                  | and a list to                                                                                                    |  |
|---------|-----------------------------------------|----------------------|----------------------|------|---|------|----------------------------------------------------------------------------------------------------|----------------------------------------------------------------------------------------------------|--|
| Filter  | ×.                                      |                      | (5)                  | ^    |   |      | disp<br>pers<br>obje                                                                                 | lay all<br>sistent state<br>ects in this                                                                                                    |  |
| Pri Pri | rimary Key                              | Creation             | Last Update          |      |   |      | For                                                                                                  | For each object, following                                                                                                    |  |
| 00      | 0000014e8fa927d0000000ca7fff70012cc3772 | 11.02.2022, 14:30:42 | 11.02.2022, 14:30:52 |      |   |      | info                                                                                                 | rmation is                                                                                                    |  |
| 00      | 0001e1e97016e250000000ca7fff700dd96405e | 17.03.2022, 09:32:07 | 18.03.2022, 15:39:22 |      |   |      | disp                                                                                                 | layed:                                                                                                    |  |
| 00      | 000004497ebe93b00000007d3fff7007187105c | 17.03.2022, 13:48:14 | 17.03.2022, 13:48:27 |      |   |      | •                                                                                                    | Primary I                                                                                                    |  |
| 00      | 000008c97fff3b80000007e9198700bfd005b4  | 17.03.2022, 14:10:08 | 17.03.2022, 14:10:18 |      |   |      | •                                                                                                    | Creation<br>Date of th                                                                                                    |  |
| 00      | 00000f89d76fe0500000007e919870018d043ee | 18.03.2022, 15:38:16 | 18.03.2022, 15:38:25 | _    |   |      |                                                                                                    | last upda                                                                                                    |  |
|         | Items 10                                | ▼ 1-5/5              | < < > >              |      |   |      | You                                                                                                  | can specil                                                                                                    |  |
|         |                                         |                      |                      |      |   |      | cou                                                                                                  | nt of rows t                                                                                                    |  |
|         |                                         |                      |                      |      |   |      | disp                                                                                                 | layed for e                                                                                                    |  |
|         |                                         |                      |                      |      |   |      |                                                                                                    | (a.)                                                                                                    |  |
|         |                                         |                      |                      |      |   |      | tabl                                                                                                 | e ( <b>Items</b> ).                                                                                                    |  |
|         |                                         |                      |                      |      |   |      | table<br>the<br>foot                                                                                 | e ( <b>Items</b> ).<br>icons in the                                                                                                    |  |
|         |                                         |                      |                      |      |   |      | table<br>the<br>foot<br>betw                                                                         | e ( <b>Items</b> ).<br>icons in the<br>er to toggle<br>veen pages                                                                                                    |  |
|         |                                         |                      |                      |      |   |      | <br>table<br>the<br>foot<br>betw                                                                     | e ( <b>Items</b> ).<br>icons in the<br>er to toggle<br>veen pages                                                                                                    |  |
| rror    |                                         |                      |                      |      | - |      | table<br>the<br>foot<br>betw<br>If you                                                               | e ( <b>Items</b> ).<br>icons in the<br>er to toggle<br>veen pages<br>ou want to<br>pect a single                                                                                 |  |
| Frror   |                                         |                      |                      |      |   |      | <br>table<br>the<br>foot<br>betw<br>If you<br>insp<br>obje                                           | e ( <b>Items</b> ). I<br>icons in the<br>er to toggle<br>veen pages<br>ou want to<br>pect a single<br>ect, click on                                                              |  |
| Frror   |                                         |                      |                      |      |   |      | <br>table<br>the<br>foot<br>betv<br>If yc<br>insp<br>obje<br>prim                                    | e (Items). I<br>icons in the<br>er to toggle<br>veen page:<br>bu want to<br>bect a single<br>ect, click or<br>hary key (re                                                       |  |
| irror   | Filter                                  | X                    |                      |      |   | <br> | table<br>the<br>foot<br>betw<br>If you<br>insp<br>obje<br>prim<br>Viev                               | e (Items). I<br>icons in the<br>er to toggle<br>veen pages<br>bu want to<br>bu want to<br>ect, click or<br>hary key (re<br>ving Persis                                           |  |
| rror    | Filter                                  | X                    |                      |      |   |      | <br>table<br>the<br>foot<br>betv<br>If yc<br>insp<br>obje<br>prim<br>Viev<br>Stat                    | e (Items). I<br>icons in the<br>er to toggle<br>veen pages<br>but want to<br>beect a single<br>ect, click or<br>hary key (re<br>e Object D<br>urther                             |  |
| rror    | Filter                                  | X                    |                      |      |   | <br> | <br>table<br>the<br>foot<br>betv<br>lf yc<br>insp<br>obje<br>prim<br>Viev<br>Stat<br>for f<br>info   | e (Items). I<br>icons in the<br>er to toggle<br>veen page:<br>ou want to<br>bect a single<br>act, click or<br>nary key (re<br>wing Persis<br>e Object D<br>urther<br>rmation).   |  |
| rror    | Filter<br>Primary Key                   | X                    |                      |      |   |      | <br>table<br>the<br>foot<br>betw<br>If ycc<br>insp<br>obje<br>prim<br>Viev<br>Stat<br>for f<br>infor | e (Items). I<br>icons in the<br>er to toggle<br>veen pages<br>ou want to<br>bect a single<br>ect, click or<br>hary key (re<br>ving Persis<br>e Object D<br>urther<br>rmation).   |  |
| irror   | Filter<br>Primary Key                   | X                    |                      |      |   |      | table<br>the<br>foot<br>betw<br>If ycc<br>insp<br>obje<br>prim<br>Viev<br>Stat<br>for f<br>info      | e (Items). I<br>icons in the<br>er to toggle<br>veen page:<br>out want to<br>beect a single<br>ect, click or<br>hary key (re<br>wing Persis<br>e Object D<br>urther<br>rmation). |  |
| irror   | Filter<br>Primary Key                   | X                    |                      |      |   |      | table<br>the<br>foot<br>betw<br>If ycc<br>insp<br>obje<br>prim<br>Viev<br>Stat<br>for f<br>infor     | e (Items). I<br>icons in the<br>er to toggle<br>veen page:<br>bu want to<br>neary key (re<br>wing Persis<br>e Object D<br>urther<br>rmation).                                    |  |
| irror   | Filter<br>Primary Key                   | ×                    | 17fff70012cc3        | 3772 |   |      | table<br>the<br>foot<br>betw<br>If you<br>insp<br>obje<br>prim<br>Viev<br>Stat<br>for f<br>infor     | e (Items). I<br>icons in the<br>er to toggle<br>ween page:<br>bu want to<br>bect a single<br>ect, click or<br>hary key (re<br>wing Persis<br>te Object D<br>urther<br>rmation).  |  |
|         | Filter<br>Primary Key                   | ×                    | a7fff70012cc3        | 3772 |   |      | table<br>the<br>foot<br>betw<br>If you<br>insp<br>obje<br>prim<br>Viev<br>Statt<br>for f             | e (Items). I<br>icons in the<br>er to toggle<br>veen page:<br>bu want to<br>bect a single<br>act, click or<br>hary key (re<br>wing Persis<br>e Object D<br>urther<br>rmation).   |  |

The list of states may contain a large amount of data and thus can be filtered in the upper part of the page:

| Count<br>100 | Creatio   | in from | n - | to | 8 | Last Update from | - <u>to</u> | 8 |
|--------------|-----------|---------|-----|----|---|------------------|-------------|---|
| + Attributes |           |         |     |    |   |                  |             |   |
| Filter       | Reset all |         |     |    |   |                  |             |   |

| Filter                       | Usage                                                                                                    |
|------------------------------|----------------------------------------------------------------------------------------------------|
| Count                        | Enter the number of objects you want to display. Always the latest objects are displayed. In order to see all objects, enter ${\bf 0}$ . |
|                              | Be careful using option <b>0</b> , the database can contain a large amount of data!                                                      |
| Creation<br>from<br>to       | Enter a date/time range. Use the calender to enter the date.                                                                             |
| Last<br>Update<br>from<br>to | Enter a date/time range. Use the calender to enter the date.                                                                             |
| Attributes                   | Use the <b>Attributes</b> button to add filters and specify a query, e.g.                                                                |
|                              | Attribute     Operator     String for Attribute*       id: String     >     >                                                            |
|                              | Apply the filter(s) by clicking <b>Filter</b> .                                                                                          |

Click Filter to update the screen or Reset all to remove all entered data.

1

All persistent state information can also be viewed, if the service is stopped. This is helpful in case of debugging a service. But, in this case, browsing the persistent state details may be slower, as for each request the xUML Runtime is started to collect the information and stopped afterwards. The persistent state objects will **not** be changed in this case!

## Viewing Persistent State Object Details

In the persistent state objects overview, for each persistent state object you can see primary key, creation date/time and date/time of the last update. When clicking on the primary key of an object, more details can be viewed in the object details view:

| aack (ticketsystem) / States (um Ticketcreation Ticketcreation) / Object (00010005fac6813ace8a0000001a)                              |                                 |        |                   |               |
|----------------------------------------------------------------------------------------------------|---------------------------------|--------|-------------------|---------------|
| Details of object 00010005fac6813ace8a0000001a                                                                                       |                                 |        |                   |               |
| Primary Key: 00000007e0e58048000000081c912700813acd25<br>Greation: Moy 3, 2023, 11:16.02 AM<br>Last Update: Moy 3, 2023, 11:16.04 AM |                                 |        |                   |               |
| 📋 Delete Object                                                                                                    |                                 |        |                   |               |
| States                                                                                                    |                                 |        |                   |               |
| Name                                                                                                    | Creation                        | Status | Retry Transitions | Send Signals  |
| Executing_Ticketcreation                                                                                                    | May 3, 2023, 11:16:04 AM        | ok     | G                 | E,            |
| Waiting_for_Create_Ticket                                                                                                    | May 3, 2023, 11:16:04 AM        | ok     | 43                |               |
| Name<br>No Data                                                                                                    | Type Creation                   | Deli   | very              |               |
|                                                                                                    |                                 |        |                   |               |
| Object Information                                                                                                    |                                 |        |                   |               |
| ± 6                                                                                                    |                                 |        |                   |               |
| ∍ ≓ ク ୯                                                                                                    |                                 |        |                   | privered by a |
| <pre>1 * { 2 * autoRetry": false, 3 * autoRetryTime": "PTe 4 * "createTicket": {}, 5 * "currentTask": {</pre>                        | ies",                           |        |                   |               |
| <pre>6   Degin : 2023-05-0 7   "name": "Create_Tid 8   "stateName": "Wait: 9 },</pre>                                                | :ket",<br>ng for Create_Ticket" |        |                   |               |
| <pre>10 "editTicket": {}, 11 "fileContent": "", 12 "holdTime": "PT60S",</pre>                                                        |                                 |        |                   |               |
| Ln: 1 Col: 1                                                                                                    |                                 |        |                   |               |

| Content        | Description                                                                                                    |  |  |  |  |  |
|----------------|----------------------------------------------------------------------------------------------------|--|--|--|--|--|
| Primary<br>Key | All key fields are displayed, separated by comma.                                                                                                    |  |  |  |  |  |
| Creation       | The timestamp of the creation of the persistent state object.                                                                                                    |  |  |  |  |  |
| Last<br>Update | The timestamp of the last update of the persistent state object.                                                                                                    |  |  |  |  |  |
| States         | In this group box the state of the persistent state object and all substates are listed with <b>Cr</b> eation timestamp and status. The state name is the normalized UML name. Normalized means, all white spaces are replaced by underscores ('_'). You have also two options to send signals to the object, refer to Sending Signals to Persistent State Objects for details. <b>(i)</b> The name of the final state will never be seen because by entering the final state the object ceases to exist. However, while destroying the object, the state machine is in the state8< Think of8< as an internal state name for the final state. So every object will reach this state before it gets deleted from the database. The state name8< is strange by design to prevent a clash with other state names. If the state engine has a low load you will perhaps never see objects but this is no problem. |  |  |  |  |  |
| Events         | A list of all events that occurred on this state object and are not yet finished is displayed.<br>Click on the event name to display further details, refer to Inspecting Event Details for<br>more information.                                                                                                    |  |  |  |  |  |

| Object<br>Informati | This text box contains the persistent state data, displayed in json format. |
|---------------------|-----------------------------------------------------------------------------|
| on                  | • Lise this icon to download a json file with the object information.       |
|                     | • Use this icon to copy the content of the editor to the clipboard.         |

### Sending Signals to Persistent State Objects

In the **States** section, you can find several icons to send signals: **Retry Transitions** and **Send Signal** (one for each signal that can be send to the displayed persistent state object).

- Use Retry to resend the last signal to the persistent state object, if that last transition has failed.
- Click on one of the other buttons to send the indicated signal.

Sending signals can be useful

- during development, if you want to test a persistent state service.
- when the service is running in production, to release a persistent state object that got stalled in a state.

#### Inspecting Event Details

In the persistent state object list, a list of all events that occurred on this state object and are not yet finished is displayed. Click on the event name to display further details:

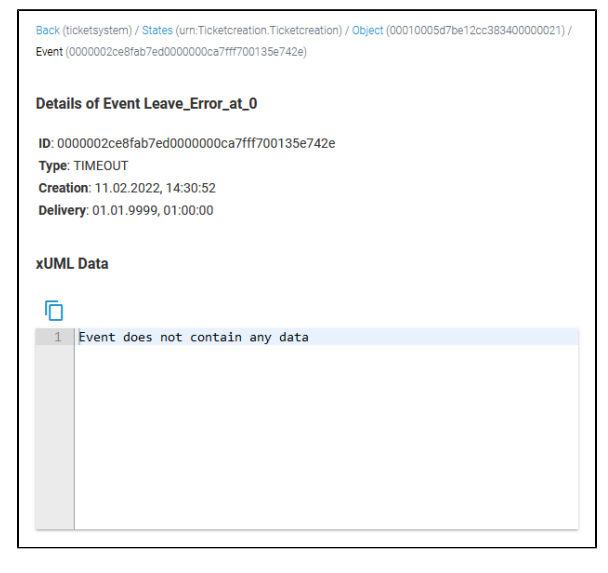

#### The following information is displayed:

| Content  | Description                                                   | Values         |                                                                      |  |
|----------|---------------------------------------------------------------|----------------|----------------------------------------------------------------------|--|
| ID       | Identifier of the event.                                      | Any string.    |                                                                      |  |
| Туре     | Type of the event.                                            | START<br>WORK  | A do activity is scheduled.                                          |  |
|          |                                                               | WORKD<br>ONE   | A do activity has finished and an update to the object is scheduled. |  |
|          |                                                               | TIMEOUT        | A time triggered transition is scheduled.                            |  |
|          |                                                               | COMPL<br>ETION | A regular transition is scheduled.                                   |  |
|          |                                                               | JOIN           | Parallel persistent states are joined.                               |  |
|          |                                                               |                | Object reached final state and is due to be deleted.                 |  |
|          |                                                               | SIGNAL         | Processing a signal that has been send to the object.                |  |
| Creation | The timestamp of the creation of the persistent state object. | Any datetime.  |                                                                      |  |

| Delivery     | The timestamp of when this event has been delivered to the object.  | Any datetime. |
|--------------|---------------------------------------------------------------------|---------------|
| xUML<br>Data | This text box contains the persistent state data, displayed in xml. |               |

# **Deleting Persistent State Objects**

You have two options to delete persistent state objects. You can delete...

- ... multiple objects at once using the list of persistent states.
  ... single objects on the the object details page.

| D | eleting M | ultiple Objects                         |                                                                                                    |
|---|-----------|-----------------------------------------|----------------------------------------------------------------------------------------------------|
|   | Error     | ilter ×<br>Primary Key                  | You can<br>use the pers<br>istent state<br>objects list<br>to delete<br>several<br>persistent<br>state<br>objects at<br>once. |
|   |           | 00000014e8fa927d0000000ca7fff70012cc377 | Select the<br>checkbox in<br>front of the                                                                                     |
|   |           | 00001e1e97016e250000000ca7fff700dd96405 | you want to<br>delete, then                                                                                                   |
|   |           | 0000004497ebe93b00000007d3fff7007187105 | use icon                                                                                                    |
|   |           | 0000008c97fff3b800000007e9198700bfd005b |                                                                                                    |

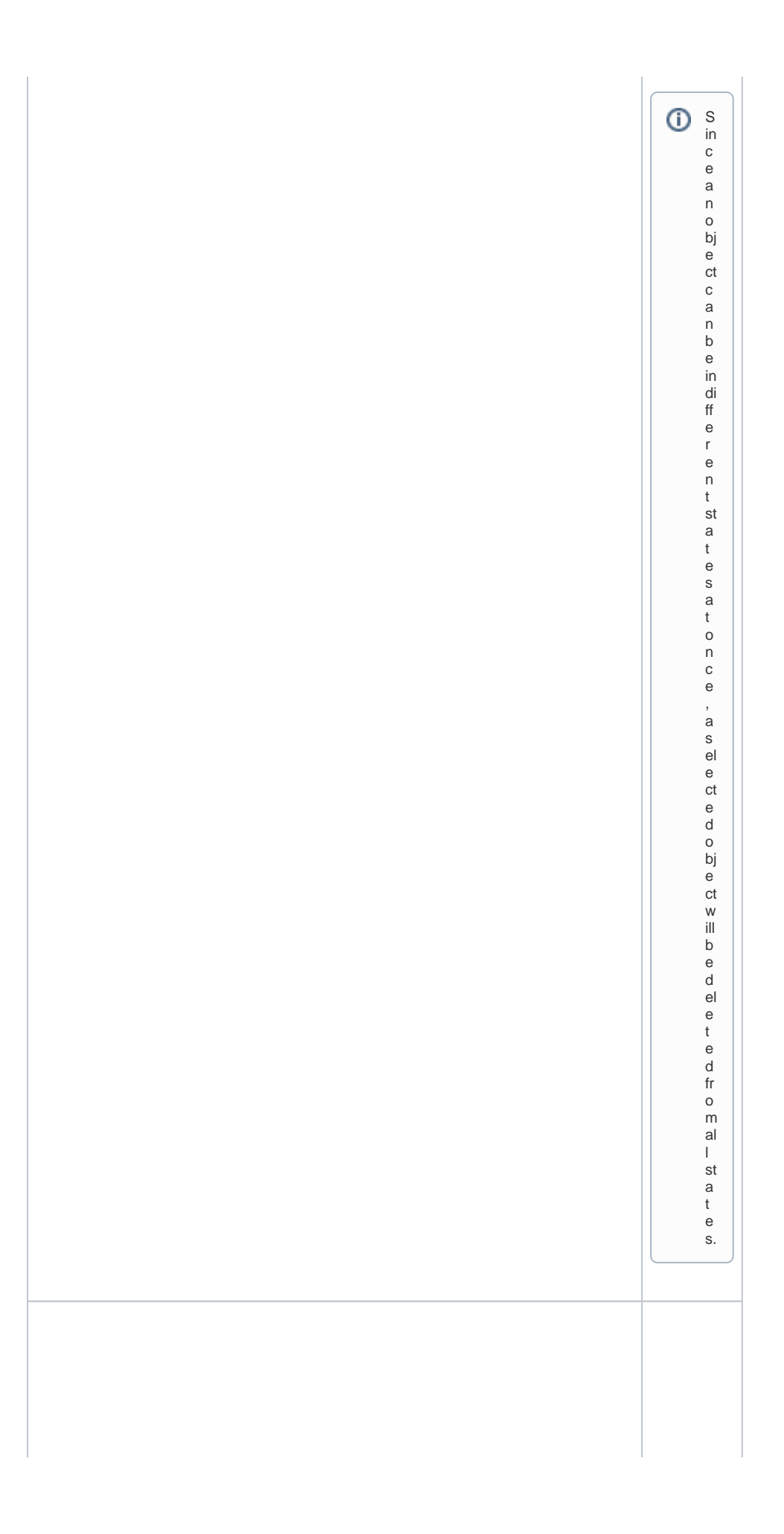

| Error |        |                                     |
|-------|--------|-------------------------------------|
| T     | Filter | ×                                   |
|       | ŀŋ     | Primary Key                         |
| ~     |        | 00000014e8fa927d0000000ca7fff70012  |
| ~     |        | 00001e1e97016e250000000ca7fff700dd9 |
| ~     |        | 0000004497ebe93b00000007d3fff700718 |
| ~     |        | 0000008c97fff3b80000007e9198700bfd  |
| ~     |        | 000000f89d76fe0500000007e919870018  |

You can also select all displayed objects by using the checkbox in the header of the list.

1

This option does only select the object sthat a redisplayed in the current table view , n o t al l o bj e ct s in t hi s st a t e.

| Delete selected Persistent State Objects         Are you sure you want to delete the selected objects (10)?         Delete       Cancel                                                                                                    | You need<br>to confirm<br>your choice.                                                                                                    |
|----------------------------------------------------------------------------------------------------|----------------------------------------------------------------------------------------------------|
| Deleting a Single Object                                                                                                    | ·                                                                                                    |
| Details of object 00010005d7be12cc383400000021         Primary Key: 00000014e8fa927d0000000ca7fff70012cc3772         Creation: 11.02.2022, 14:30:42         Last Update: 11.02.2022, 14:30:52 <b>Delete Object</b> States         Name       Creation | Use the<br>button <b>Delet</b><br><b>e Object</b> on<br>the object<br>details<br>page to<br>delete a<br>single<br>persistent<br>state object. |
| Delete Object 00010005d7be12cc383400000021         Are you sure you want to delete the object?         Delete       Cancel                                                                                                    | You need<br>to confirm<br>the deletion.                                                                                                    |